# HƯỚNG DẪN SỬ DỤNG

# **MONITOR THEO DÕI BỆNH NHÂN**

## LIFE SCOPE VS MODEL BSM-3562, BSM-3763

## HÃNG SX : NIHON KOHDEN

## NƯỚC SX : NHẬT BẢN

VPĐD. NIPON CORPORATION TẠI TP.HCM LẦU 3 – CAO ỐC TUỔI TRỂ, 60A HOÀNG VĂN THỤ, Q.PHỨ NHUẬN, TP.HCM ĐT: 028 3844 8172

#### I/ <u>MÔ TẢ HÌNH DẠNG BÊN NGOÀI CỦA MÁY</u>

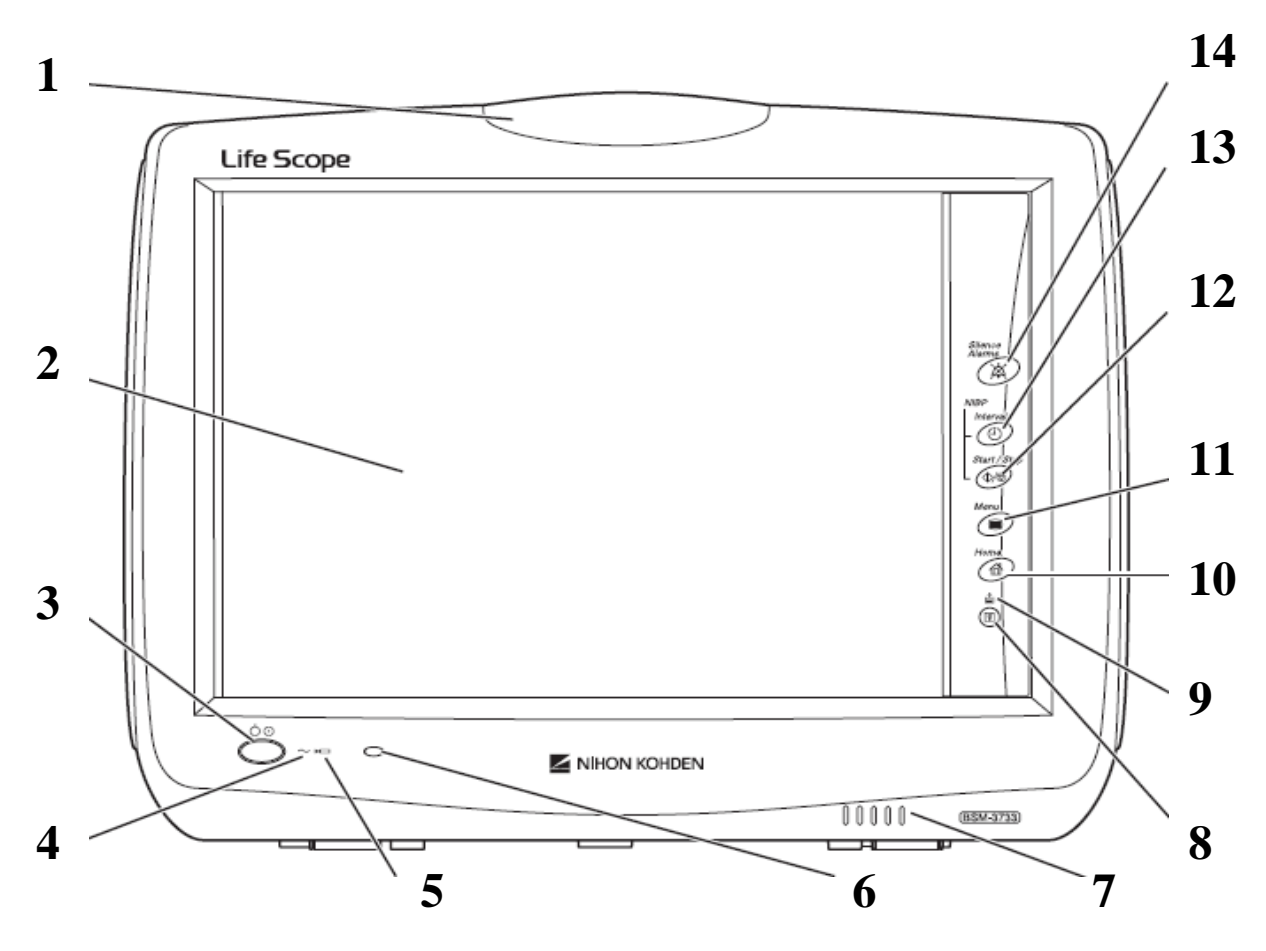

- 1. ALARM INDICATOR : Đèn hiển thị báo động
- 2. TOUCH SCREEN : Màn hình cảm ứng
- 3. POWER SWITCH : Công tắc nguồn
- 4. AC POWER LAMP : Đèn hiển thị đang dùng điện nguồn
- 5. BATTERY LAMP : Đèn hiển thị đang dùng nguồn pin
- 6. REMOTE CONTROL SENSOR : Cảm biến điều khiển từ xa
- 7. SPEAKER : Loa ngoài
- 8. RECORD/STOP KEY : Ân phím này để bật/tắt máy in
- 9. ERROR LAMP : Đèn hiển thị máy bị lỗi

10. HOME KEY : Ấn phím này để trở về màn hình theo dõi

11. MENU KEY : Ấn phím này để vào chương trình cài đặt máy

12. NIBP START/STOP KEY : Ấn phím này để bật/tắt đo huyết áp

13. NIBP INTERVAL KEY : Ấn phím này để chọn chế độ đo huyết áp

14. SILENCE ALARMS KEY : Ấn phím này để tắt báo động

#### II/ <u>MÔ TẢ MÀN HÌNH THEO DÕI CƠ BẢN</u>

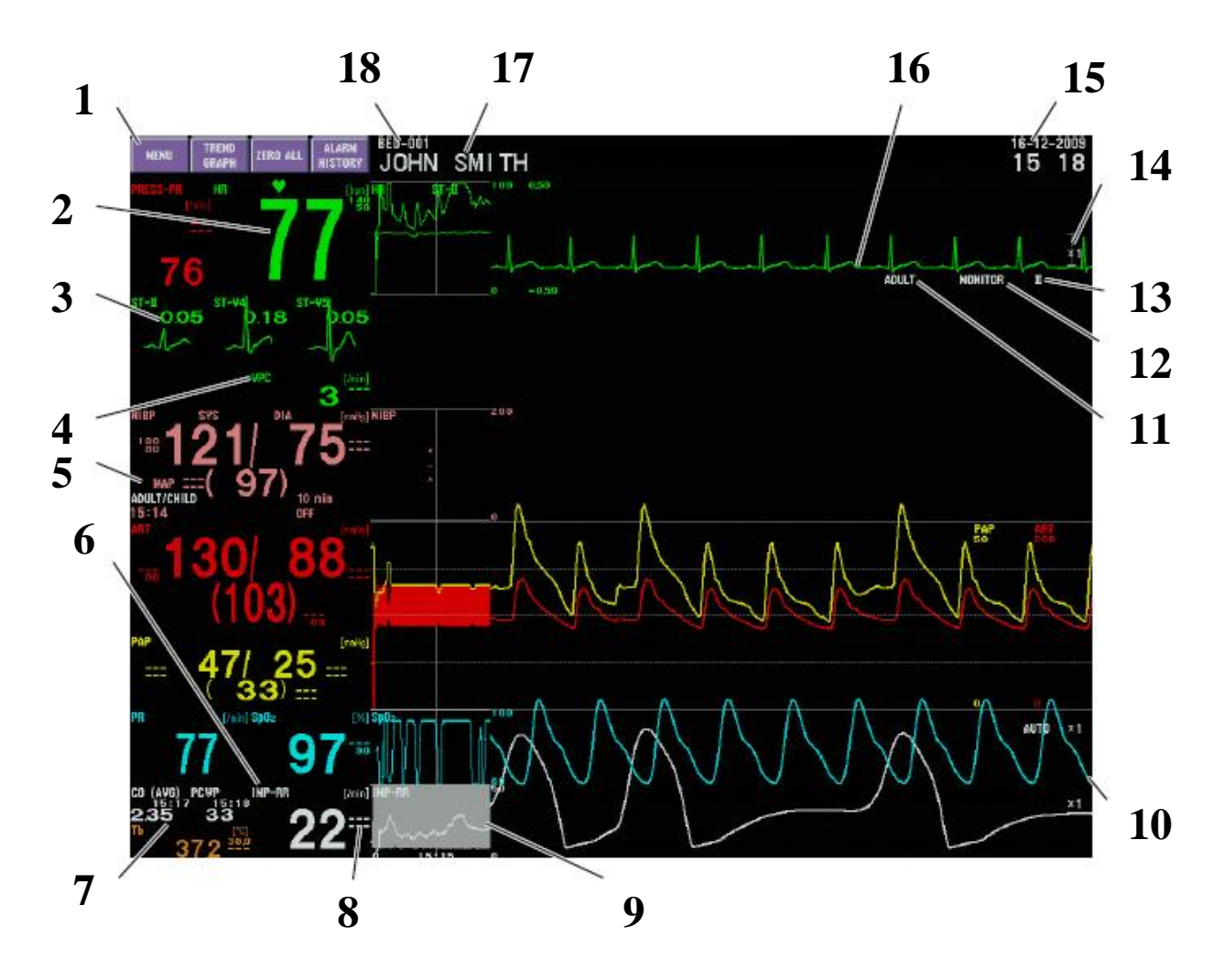

- 1. FUNCTION KEYS : Những phím chức năng
- 2. HEART RATE : Nhip tim
- 3. ST LEVEL : Hiển thị mức ST
- 4. VPC : Hiển thị VPC
- 5. NUMERIC VALUES : Hiển thị các thông số đo dưới dạng số
- 6. **RESPIRATION RATE** : Hiển thị thông số nhịp thở
- 7. CO AND PCWP VALUES : Hiển thị giá trị trung bình CO và PCWP
- 8. ALARM LIMIT SETTINGS : Hiển thị các giới hạn báo động đã được cài đặt

- **9. CURRENT TRENDGRAPHS :** Đồ thị hiển thị độ tăng giảm của thông số
- **10. WAVEFORMS :** Hiển thị dạng sóng
- 11. QRS DETECTION TYPE : Hiển thị loại sóng QRS
- 12. ECG FILTER MODE : Hiển thị chế độ lọc sóng ECG
- 13. ECG LEAD : Hiển thị đạo trình ECG
- 14. ECG SENSITIVITY : Hiển thị biên độ
- 15. CURRENT DATE AND TIME : Hiển thị ngày giờ hiện hành
- 16. ECG : Hiển thị sóng điện tim
- 17. PATIENT NAME : Hiển thị tên bệnh nhân
- 18. BED ID : Hiển thị số giường bệnh nhân

## III/ MÔ TẢ MÀN HÌNH CÀI ĐẶT MÁY ( SETUP )

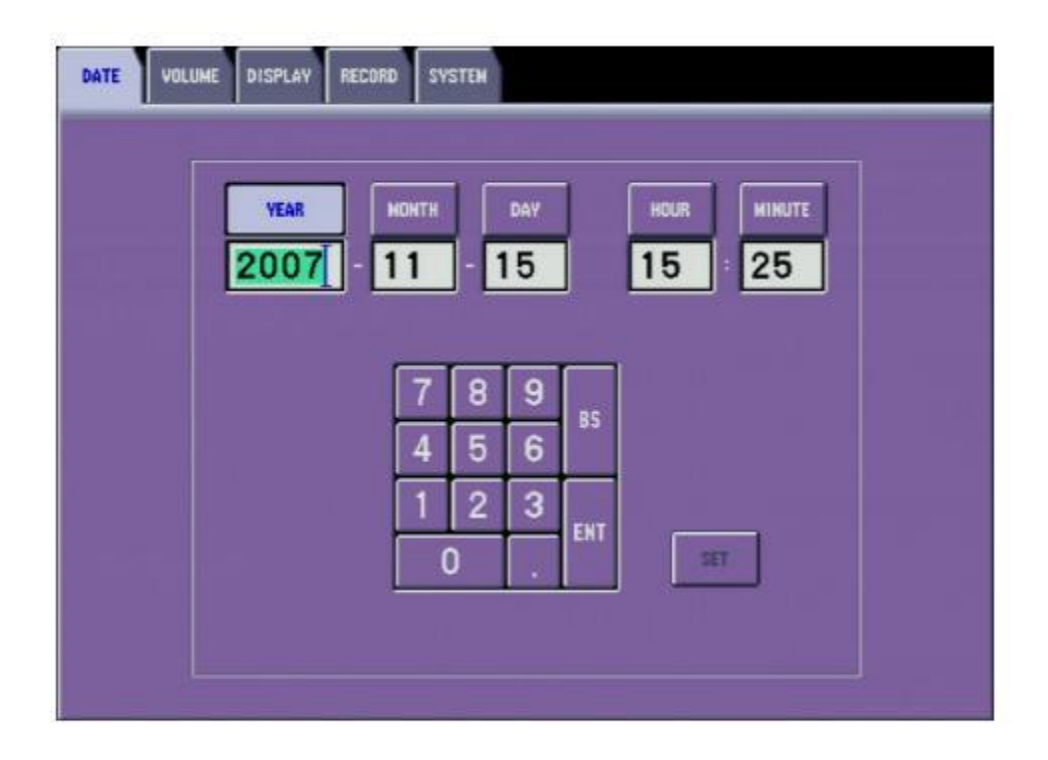

- 1. DATE : Cài ngày, tháng, năm, giờ, phút
- 2. VOLUME : Cài đặt các âm thanh của máy
- 3. DISPLAY : Cài đặt các hiển thị của máy
- 4. RECORD : Cài đặt các chế độ in của máy
- 5. SYSTEM : Cài đặt hệ thống máy

## IV/ MÔ TẢ MÀN HÌNH MENU

| MENU                                 |                                                                    |
|--------------------------------------|--------------------------------------------------------------------|
| REVIEW                               | BASIC PARAMETERS                                                   |
| TREND RECALL ALARN HISTORY           | ECG RESP/CO2 SpO2 NIBP PRESS                                       |
| FULL DISC ST 12 LEAD                 | TEMP BIS CO GAS                                                    |
| PATIENT                              | OTHER PARAMETERS                                                   |
| ADMIT ALARM ARBHYTH<br>LIMITS ALARMS | VENT TOF CCO FLOW/ EEG                                             |
|                                      | tcP02/<br>tcPC02                                                   |
| SETUP                                | OTHER                                                              |
| DATE VOLUME DISPLAY                  | 12 LEAD DRUG LUNG SUSPEND ANALYSIS DRUG FUNCTION MONITORING ALARMS |
| RECORD                               |                                                                    |
| 11                                   |                                                                    |

- 1. **REVIEW** : Mở màn hình xem lại
- 2. PATIENT : Cài đặt thông tin bệnh nhân và các giới hạn báo động
- 3. SETUP : Cài đặt hệ thống máy
- 4. OTHER : Cài đặt các thông số khác
- 5. ALARM : Cài đặt việc tắt / mở các báo động
- 6. BASIC PARAMETERS : Cài đặt các thông số cơ bản
- 7. OTHER PARAMETERS : Cài đặt các thông số khác ngoài thông số cơ bản

8

7

6

5

4

#### V/ <u>MÔ TẢ MÀN HÌNH CÀI ĐẶT BÁO ĐỘNG MỘT</u> <u>THÔNG SỐ CƠ BẢN</u>

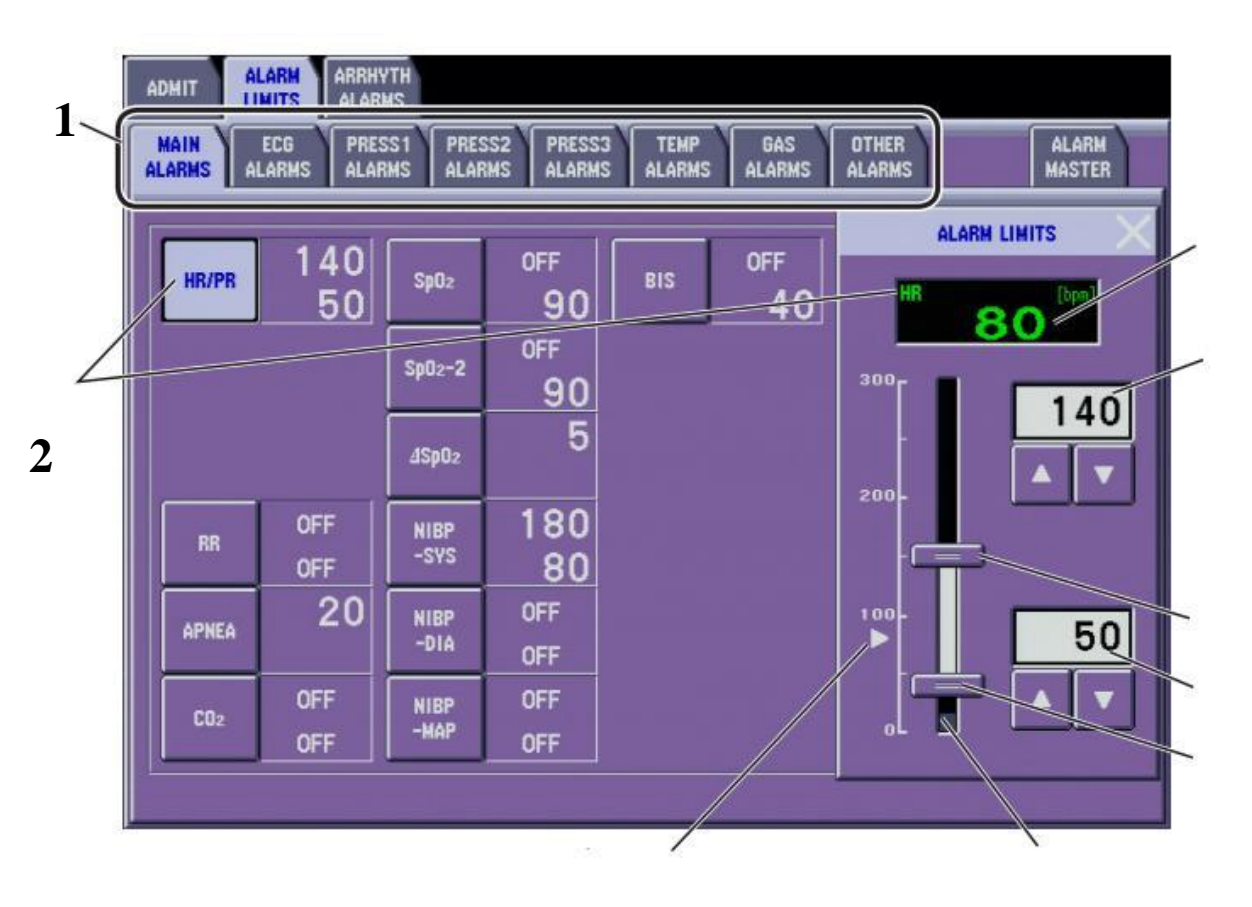

#### 3

- **1. DISPLAY OTHER REVIEW WINDOW :** Hiển thị những cửa sổ xem lại khác
- 2. SELECTED PARAMETER : Thông số được chọn cài đặt
- **3. CURRENT MEASURED VALUE :** Hiển thị giá trị thông số đang hiện hành
- 4. SETTING BAR : Thanh cài đặt ngưỡng báo động
- 5. LOWER LIMIT SLIDER : Thanh trượt cài đặt giới hạn dưới
- 6. UPPER LIMIT SLIDER : Thanh trượt cài đặt giới hạn trên
- 7. LOWER LIMIT : Giới hạn dưới

- 8. UPPER LIMIT : Giới hạn trên
- 9. CURRENT MEASURED VALUE : Giá trị đo hiện hành

## VI/ <u>MÔ TẢ MÀN HÌNH CÀI ĐẶT MÁY IN</u>

#### 1/ Màn hình RECORD - REC PARAMS

| DATE VOLUME DISPLAY | RECORD SYSTEM              |
|---------------------|----------------------------|
| REC OTHER           |                            |
| SELECTABLE          | PARAMETERS                 |
| TRACES ECG          | ECG2 ECG3 RESP Sp02 Sp02-2 |
| TRACE 2 CO2         | O2 N20 AGENT1 AGENT2       |
| TRACE 3 EEG         | EEG2 FLOW Paw VOL          |
| NONE FLOW<br>(EXT)  | Paw (EXT) NONE             |
|                     |                            |

- 1. TRACES : Chọn kênh ghi sóng thứ 1, thứ 2, thứ 3
- 2. SELECTABLE PARAMETERS : Chọn thông số các kênh ghi sóng

#### 2/ Màn hình RECORD - OTHER

| DATE VOLUME DISPLAY RECORD SYSTEM |                                 |
|-----------------------------------|---------------------------------|
| REC OTHER                         |                                 |
|                                   |                                 |
| ON OFF                            | OFF FREE TIME<br>15 min         |
| RECORDING SPEED                   | 30 60 120                       |
| 12.5 mm/s 25 mm/s 50 mm/s         | 5 15 30<br>(OCR6) (OCR6) (PWTT) |
|                                   |                                 |
|                                   |                                 |
|                                   |                                 |
|                                   |                                 |

- 1. ALARM RECORDING : Ghi sóng khi có báo động
- 2. RECORDING SPEED : Chỉnh tốc độ ghi sóng
- 3. PERIODIC REC INTERVAL : Ghi sóng theo khoảng thời gian

#### VII/ <u>MÔ TẢ MÀN HÌNH CÀI ĐẶT THÔNG TIN BỆNH</u> <u>NHÂN ( ADMIT – PATIENT INFO )</u>

| ADMIT ALARM ARI<br>LIMITS ALI<br>PATIENT DELETE | RHYTH<br>ARMS                                     |
|-------------------------------------------------|---------------------------------------------------|
| PATIENT<br>ID                                   | 123456789                                         |
| NAME                                            | JOHN SMITH                                        |
| DATE OF<br>BIRTH                                | 1970-01-09<br>AGE 39 YEAR(S) 1 MONTH(S) 22 DAV(S) |
| HEIGHT/<br>WEIGHT                               | 170.0[m] 70.0[m] BSA 1.81[m2]                     |
| GENDER                                          | HALE                                              |
| PACE<br>MAKER                                   | VES                                               |

- 1. PATIENT ID : Nhập số thứ tự của bệnh nhân
- 2. NAME : Nhập tên bệnh nhân
- 3. DATE OF BIRTH : Nhập ngày, tháng, năm sinh bệnh nhân
- 4. HEIGHT/WEIGHT : Nhập chiều cao, cân nặng của bệnh nhân
- 5. GENER : Nhập giới tính bệnh nhân
- 6. PACE MARKER : Bệnh nhân có tạo nhịp ngoài hay không

#### VIII/ <u>MÔ TẢ MÀN HÌNH XEM LẠI THÔNG SỐ DƯỚI</u> <u>DẠNG SÓNG ( TREND-GRAPH )</u>

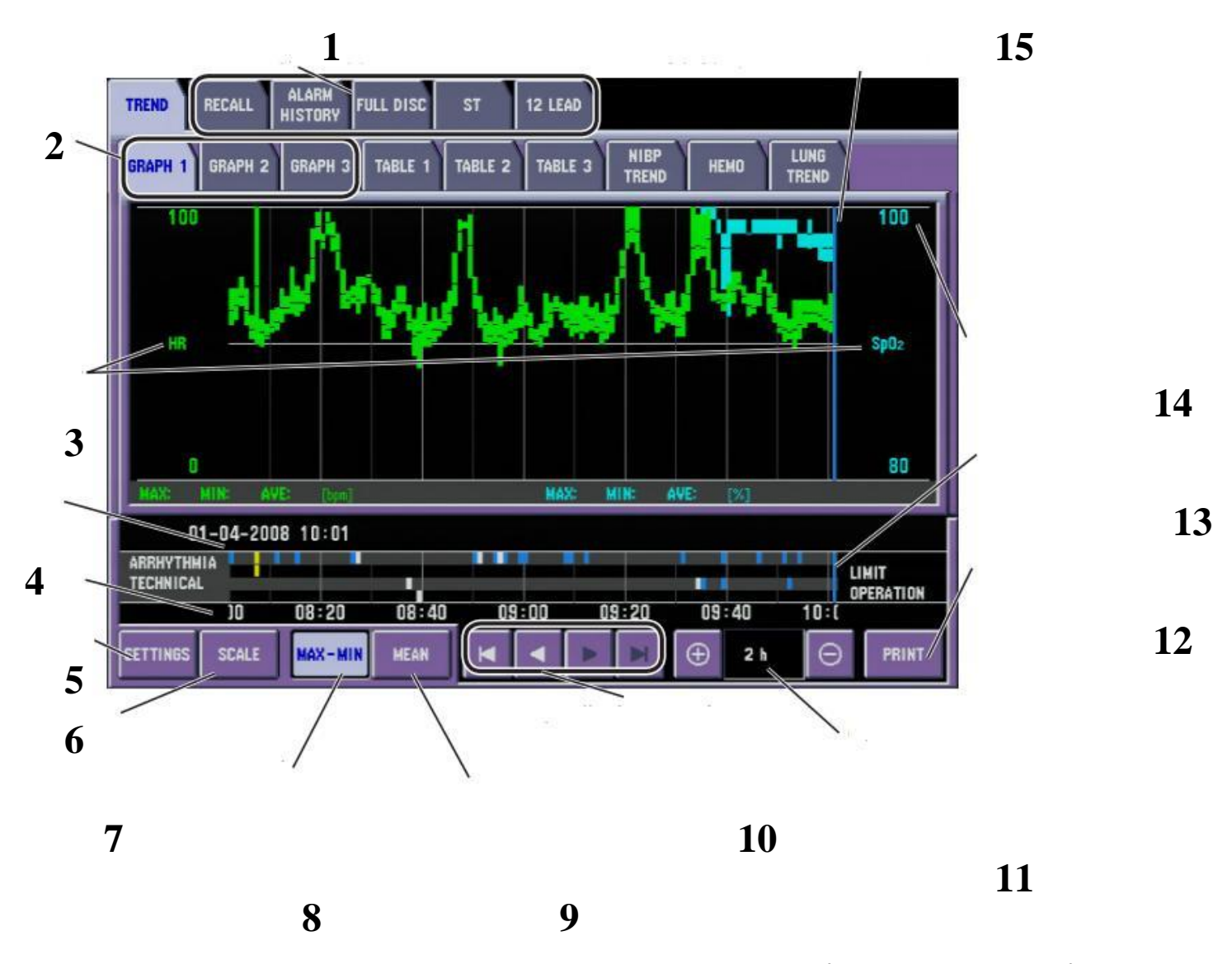

- **1. DISPLAY OTHER REVIEW WINDOW :** Hiển thị những cửa sổ xem lại khác
- 2. GRAPH1, GRAPH2, GRAPH3 : Thay đổi những trang xem lại dưới dạng sóng
- **3. DISPLAY THE PARAMETER.... :** Hiển thị thông số được chọn trong cửa sổ cài đặt ( **SETTINGS** )
- 4. EVENT BAR : Thanh sự kiện hiển thị sự kiện xảy ra

- 5. EVENT TIME : Thanh thời gian sự kiện xảy ra
- 6. SETTINGS : Hiển thị cửa sổ cài đặt
- 7. SCALE : Hiển thị cửa sổ cài đặt tỉ lệ
- 8. MAX-MIN : Hiển thị giá trị lớn nhất và nhỏ nhất của thông số trên sóng
- 9. MEAN : Hiển thị giá trị trung bình của thông số trên sóng
- 10. SCROLL THE EVENT BAR : Các phím điều khiển thanh sự kiện
- **11. CHANGES THE EVENT BAR INTERVAL :** Thay đổi các khoảng thời gian của thanh sự kiện
- 12. PRINT : In các sóng hiển thị
- 13. EVENTS : Hiển thị các sự kiện xảy ra
- 14. SCALE : Thước tỷ lệ
- 15. CURSOR : Con trỏ hiển thị

#### IX/ <u>MÔ TẢ MÀN HÌNH XEM LẠI THÔNG SỐ DƯỚI</u> DẠNG BẢNG THEO THỜI GIAN ( TREND-TABLE )

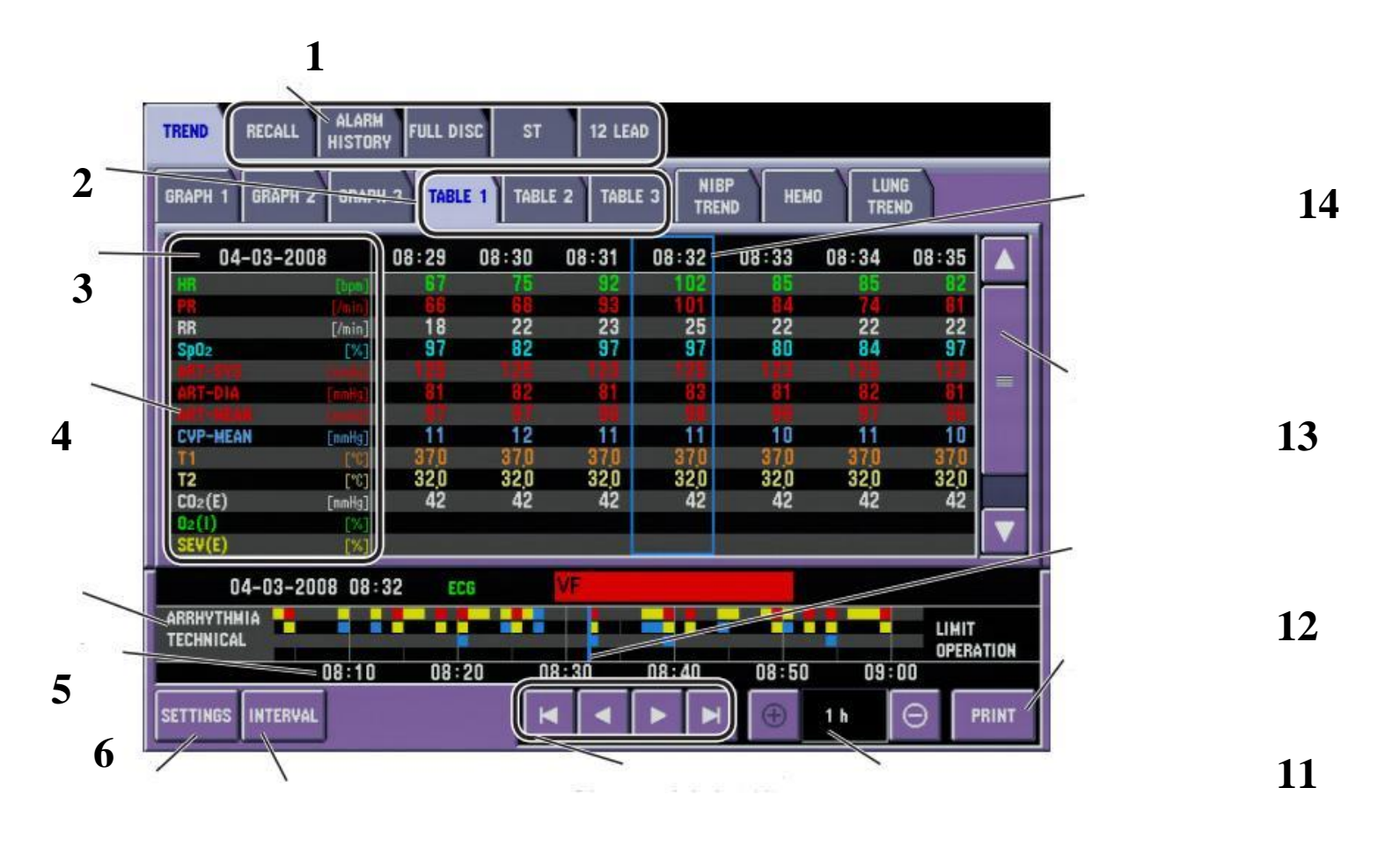

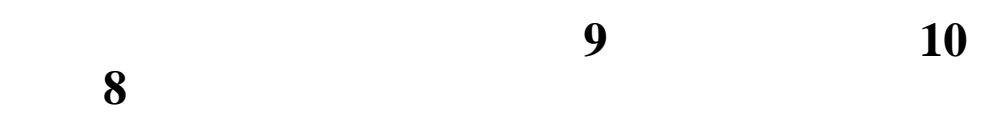

- **1. DISPLAY OTHER REVIEW WINDOW :** Hiển thị những cửa sổ xem lại khác
- 2. TABLE1, TABLE2, TABLE3 : Thay đổi những trang xem lại dưới dạng bảng
- 3. DATE AND TIME : Hiển thị ngày và giờ
- **4. DISPLAYS THE PARAMETER.....:** Hiển thị thông số được chọn trong cửa sổ cài đặt (SETTINGS)

- 5. EVENT BAR : Thanh sự kiện hiển thị sự kiện xảy ra
- 6. EVENT TIME : Thanh thời gian sự kiện xảy ra
- 7. SETTINGS : Hiển thị cửa sổ cài đặt
- 8. INTERVAL : Hiển thị cửa sổ cài đặt khoản thời gian
- 9. SCROLL THE EVENT BAR : Các phím điều khiển thanh sự kiện
- 10. CHANGES THE EVENT BAR INTERVAL : Thay đổi các khoản

thời gian của thanh sự kiện

- 11. PRINT : In các bảng hiển thị
- 12. EVENTS : Hiển thị các sự kiện xảy ra
- **13. SCROLL TO DISPLAY OTHER PARAMETER DATA :** Thanh cuộn hiển thị dữ liệu của các thông số
- 14. SELECTED FILE : Dãy thông số được chọn

#### X/ <u>MÔ TẢ MÀN HÌNH XEM LẠI THÔNG SỐ DƯỚI</u> DẠNG BẢNG ỨNG VỚI MÕI LÀN ĐO HUYẾT ÁP (TREND-NIBP TREND)

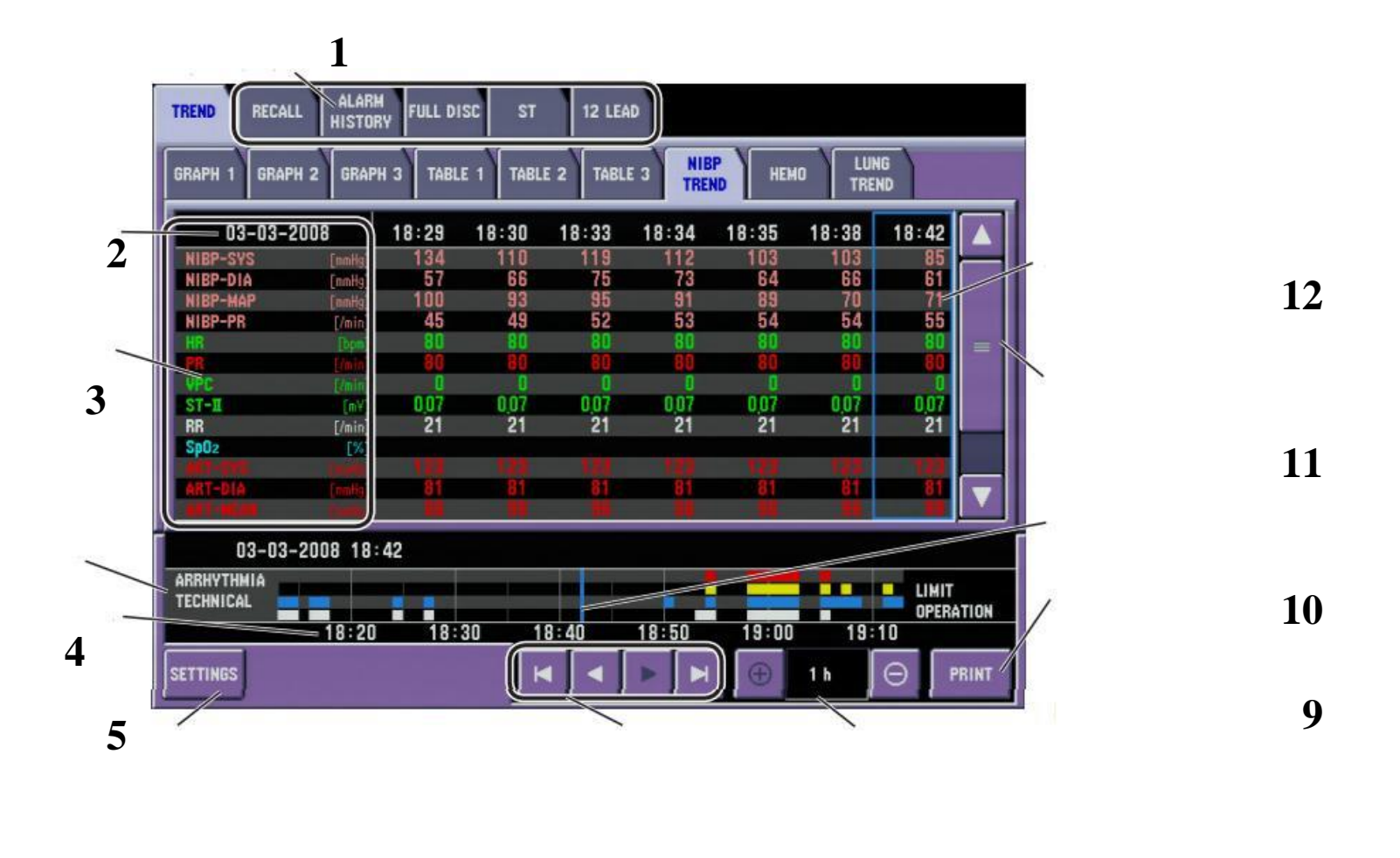

**1. DISPLAY OTHER REVIEW WINDOW :** Hiển thị những cửa sổ xem lại khác

7

2. DATE AND TIME : Hiển thị ngày và giờ

- **3. DISPLAY THE PARAMETERS.....:** Hiển thị thông số được chọn trong cửa sổ cài đặt (**SETTINGS**)
- 4. EVENT BAR : Thanh sự kiện hiển thị sự kiện xảy ra

- 5. EVENT TIME : Thanh thời gian sự kiện xảy ra
- 6. SETTINGS : Hiển thị cửa sổ cài đặt
- 7. SCROLL THE EVENT BAR : Các phím điều khiển thanh sự kiện
- 8. CHANGES THE EVENT BAR INTERVAL : Thay đổi các khoản thời gian của thanh sự kiện
- 9. PRINT : In các bảng hiển thị
- 10. EVENTS : Hiển thị các sự kiện xảy ra
- **11. SCROLL TO DISPLAY OTHER PARAMETER DATA :** Thanh cuộn hiển thị dữ liệu của các thông số
- 12. SELECTED FILE : Dãy thông số được chọn

#### XI/ <u>MÔ TẢ MÀN HÌNH XEM LẠI DẠNG SÓNG MỘT</u> ĐẠO TRÌNH THEO THỜI GIAN ( FULL DISC )

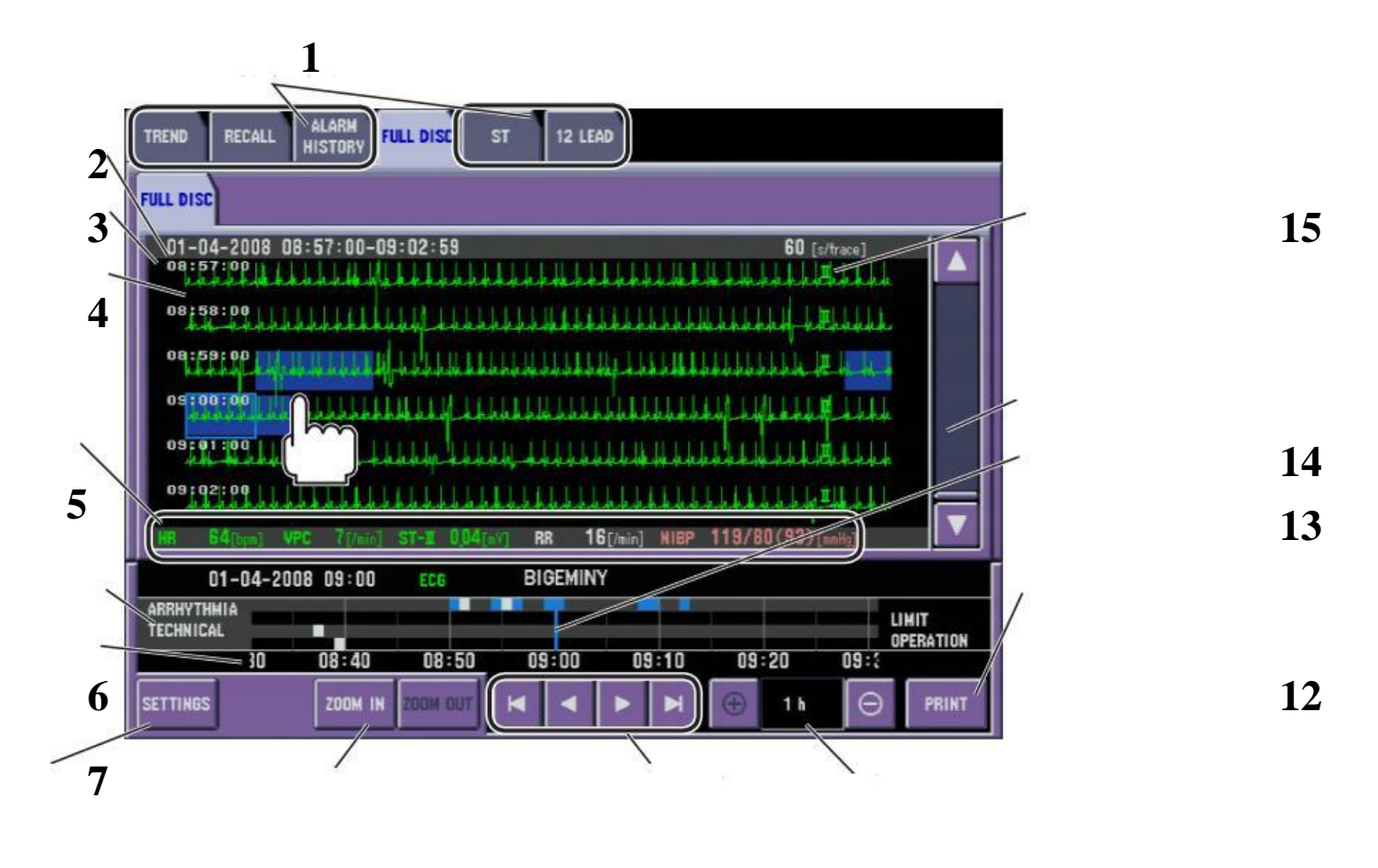

9 10 11

- DISPLAY OTHER REVIEW WINDOW : Hiển thị những cửa sổ xem lại khác
- STORED RECALL FILES TIME RANGE : Dãy thời gian xem lại những dữ liệu đã lưu trữ
- **3. TIME OF FILE CREATION :** Thời gian cụ thể từng sóng được tạo ra

- 4. 60 SECOND FULL DISCLOSURE WAVEFORM : Diễn biến dạng sóng trong 60 giây của một đạo trình
- 5. VITAL SIGNS NUMERIC.....: Hiển thị những giá trị số ứng với sóng được chọn
- 6. EVENT BAR : Thanh sự kiện hiển thị sự kiện xảy ra
- 7. EVENT TIME : Thanh thời gian sự kiện xảy ra
- 8. SETTINGS : Hiển thị cửa sổ cài đặt
- 9. ZOOM IN, ZOOM OUT : Phóng to, thu nhỏ dạng sóng theo thời gian
- 10. SCROLL THE EVENT BAR : Các phím điều khiển thanh sự kiện
- **11. CHANGES THE EVENT BAR INTERVAL :** Thay đổi các khoản thời gian của thanh sự kiện
- 12. PRINT : In các sóng hiển thị
- 13. EVENTS : Hiển thị các sự kiện xảy ra
- 14. SCROLLS TIME : Thanh cuộn hiển thị thời gian của dạng sóng
- 15. ECG LEAD : Hiển thị đạo trình điện tim được chọn

[NIPON COPORATION]

## TRÊN MÀN HÌNH THEO DÕI BÌNH THƯỜNG, MUỐN CÀI ĐẠT THÔNG SỐ NÀO THÌ NHẤN TRỰC TIẾP VÀO THÔNG SỐ ĐÓ

#### I/ TRONG MÀN HÌNH CÀI ĐẶT ĐIỆN TIM ECG

#### 1/ <u>Màn hình ECG - MAIN</u>

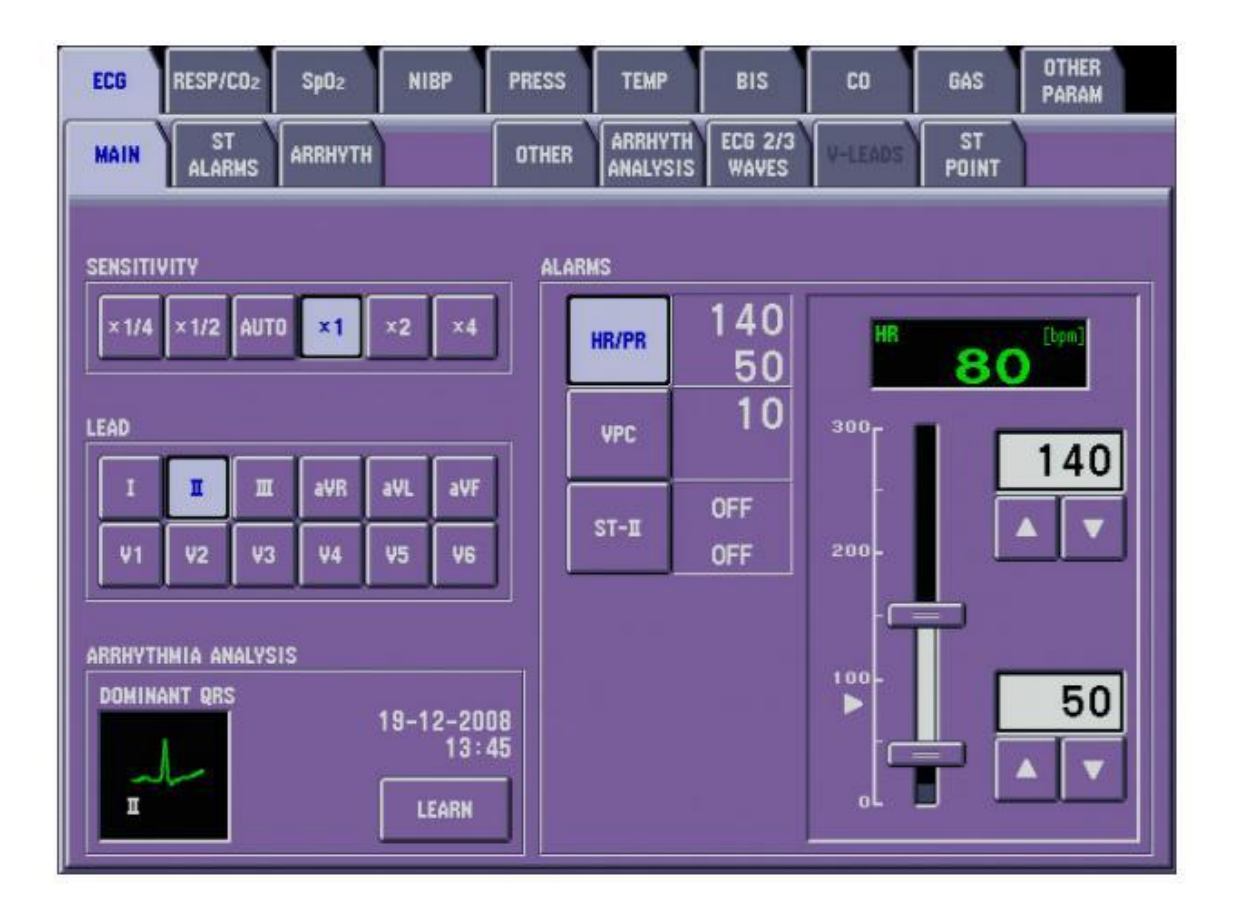

#### 1. SENSITIVITY : Chỉnh biên độ sóng điện tim

- 2. LEAD : Chọn đạo trình sóng điện tim
- 3. ALARMS : Chỉnh các ngưỡng báo động
- 4. ARRHYTHMIA ANALYSIS : Phân tích đạo trình nhịp

2/ <u>Màn hình ECG - ST ALARMS</u> : Chỉnh các ngưỡng báo động ST

| EC  | G RESP | /CO2 5        | SpO2  | NIBP     | PRESS | TEMP    | BIS              | co      | GAS         | OTHER<br>PARAM |
|-----|--------|---------------|-------|----------|-------|---------|------------------|---------|-------------|----------------|
| MA  |        | ST<br>ARMS AF | RHYTH |          | OTHER | ARRHYTH | ECG 2/3<br>WAVES | V-LEADS | ST<br>Point |                |
| ALA | ALARMS |               |       |          |       |         |                  |         |             |                |
|     | ST-I   | OFF           | ٦ſ    | ST-¥1    | OFF   |         |                  |         |             |                |
|     |        | OFF           |       |          | OFF   |         |                  | 51-1    |             |                |
|     | ST-II  | OFF           |       | ST-V2    | OFF   |         |                  | +20     |             |                |
|     |        | OFF           |       | 51-42    | OFF   |         |                  | 12,0-   |             | OFF            |
|     | ST-III | OFF           |       | ST-V3    | OFF   |         |                  |         |             |                |
|     |        | OFF           |       | and have | OFF   |         | +1,0-            |         |             |                |
|     | ST-aVR | OFF           |       | ST-V4    | OFF   | ST-     | ST-ALL           | + 🛤 -   |             |                |
|     |        | OFF           |       |          | OFF   |         |                  |         |             |                |
|     | ST-aVI | OFF           |       | ST-¥5    | OFF   | +0!     | 50               | - 10    | Г           | OFF            |
|     | 0      | OFF           |       |          | OFF   | -0!     | 50               | -1,0-   |             |                |
|     | ST-aVF | OFF           |       | ST-V6    | OFF   | 55      | T                | -20     |             |                |
|     |        | OFF           |       |          | OFF   |         |                  |         |             |                |

3/ <u>Màn hình ECG – ARRHYTH</u> : Chỉnh các ngưỡng báo động loạn nhịp

| ECG RESP/CO2      | Sp02    | NIBP | PRESS         | TEMP    | BIS              | CO      | GAS         | OTHER<br>PARAM |
|-------------------|---------|------|---------------|---------|------------------|---------|-------------|----------------|
| MAIN ST<br>ALARMS | ARRHYTH |      | OTHER         | ARRHYTH | ECG 2/3<br>WAVES | V-LEADS | ST<br>Point |                |
|                   |         |      |               |         |                  |         |             |                |
| ASYSTOLE          | ON      | !    | 5             |         | •                |         |             |                |
| ٧F                | DN      |      |               |         |                  |         |             |                |
| ΨT                | ON      |      |               |         |                  |         |             |                |
| VPC RUN           | ON      |      | <b>3</b> [bea | ts] 🔺   | •                |         |             |                |
| COUPLET           | OFF     |      |               |         |                  |         |             |                |
| EARLY VPC         | OFF     |      |               |         |                  |         |             |                |
| BIGEMINY          | OFF     |      |               |         |                  |         |             |                |
|                   |         |      |               |         |                  |         |             |                |
|                   |         |      |               |         |                  |         |             |                |

#### 4/ Màn hình ECG - OTHER

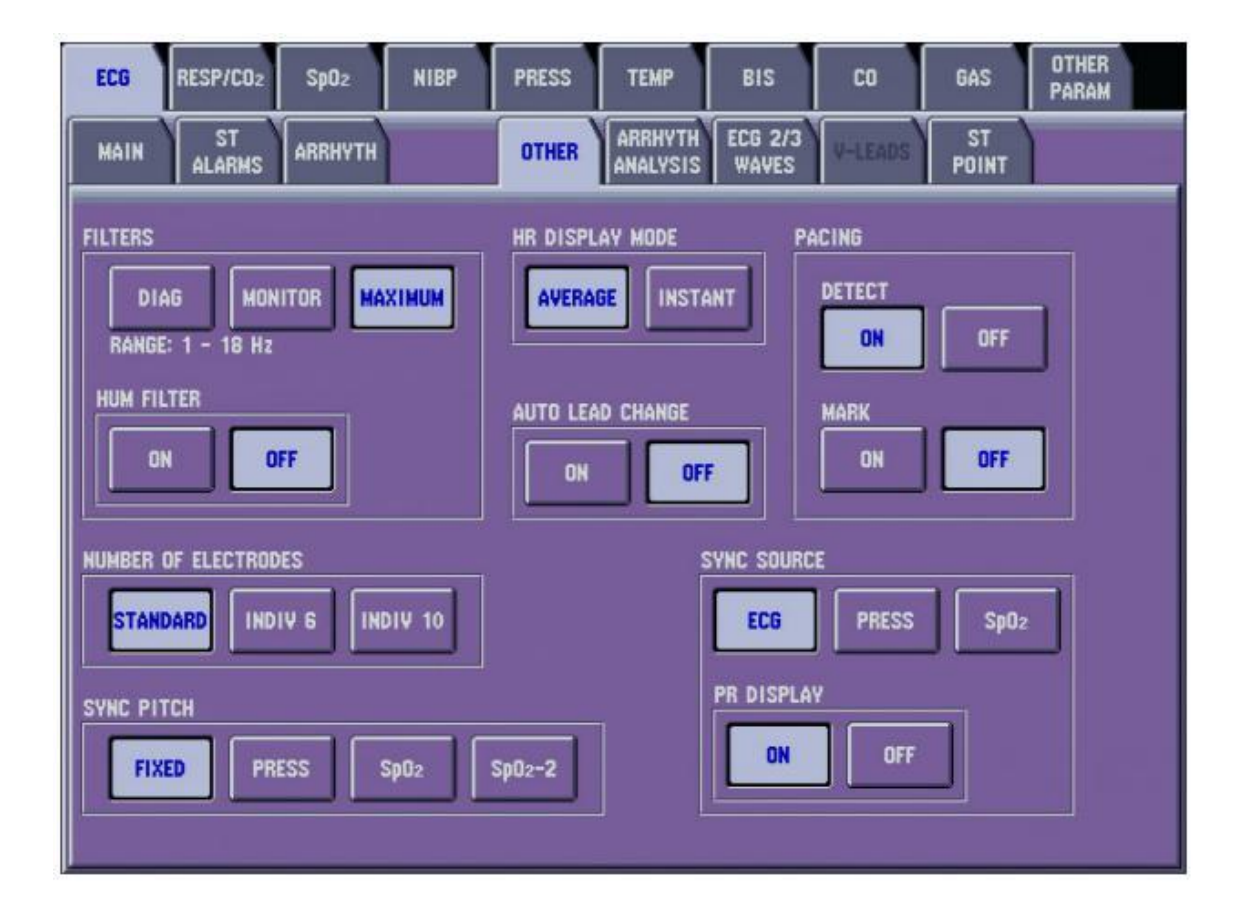

- 1. FILTERS : Chỉnh lọc nhiễu
- 2. HUM FILTER : Chỉnh lọc nhiễu điện cơ
- 3. NUMBER OF ELECTRODES : Chọn số lượng điện cực sử dụng
- 4. SYNC PITCH : Chọn chất lượng âm thanh tín hiệu đồng bộ
- 5. HR DISPLAY MODE : Chế độ hiển thị nhịp tim
- 6. AUTO LEAD CHANGE : Tự động chọn đạo trình
- 7. PACING : Chế độ tạo nhịp
- 8. SYNC SOURCE : Nguồn tín hiệu đồng bộ

### II/ <u>TRONG MÀN HÌNH CÀI ĐẶT SpO2</u>

#### 1/ <u>Màn hình SP02 - MAIN</u>

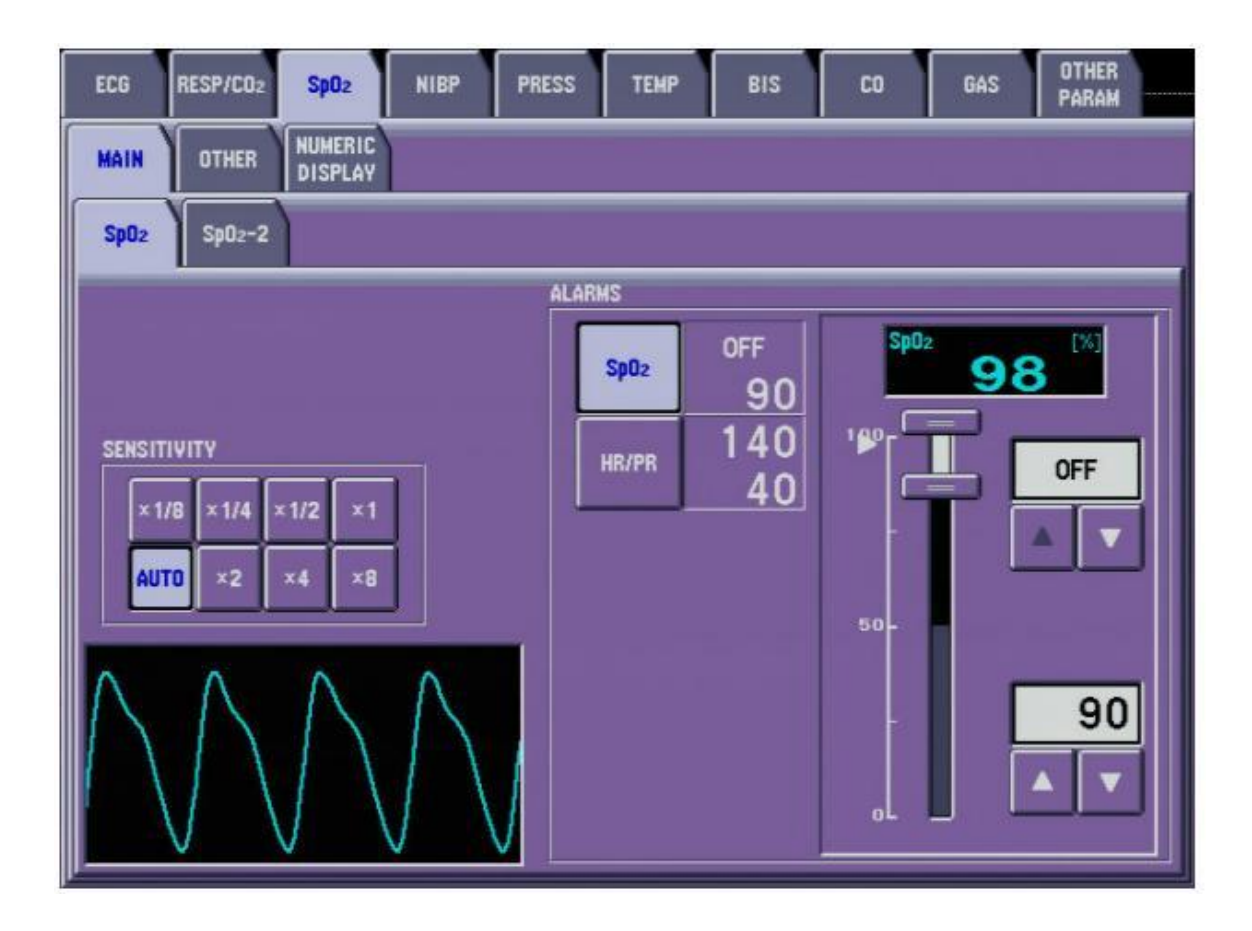

#### 1. SENSITIVITY : Chỉnh biên độ sóng

2. ALARMS : Chỉnh các ngưỡng báo động

#### 2/ Màn hình SP02 - OTHER

| ECG  | RESP/CO2                             | Sp02               | NIBP | PRESS | TEMP     | BIS                            | CO   | GAS          | OTHER<br>PARAN |
|------|--------------------------------------|--------------------|------|-------|----------|--------------------------------|------|--------------|----------------|
| MAIN | OTHER                                | NUMERIC<br>DISPLAY |      |       |          |                                |      |              |                |
| SYI  | HC SOURCE<br>ECG<br>PR DISPLAY<br>ON | PRESS              | Sp0z | J     | SYNC PIT | CH<br>ED PF<br>:<br>:<br>IT NO | iess | SpO2<br>SLOW |                |
| Spi  | D2 SEN<br>Max                        | sitivity Mi        |      |       |          |                                |      |              |                |

- 1. SYNC SOURCE : Chỉnh nguồn đồng bộ
- 2. PR DISPLAY : Hiển thị nhịp xung
- 3. SYNC PITCH : Chọn chất lượng âm thanh tín hiệu đồng bộ
- 4. RESPONSE : Tốc độ đáp ứng
- 5. SENSITIVITY MODE : Chọn độ nhạy

#### III/ <u>TRONG MÀN HÌNH CÀI ĐẶT ĐO HUYẾT ÁP</u> <u>NIBP</u>

#### 1/ Màn hình NIBP - MAIN

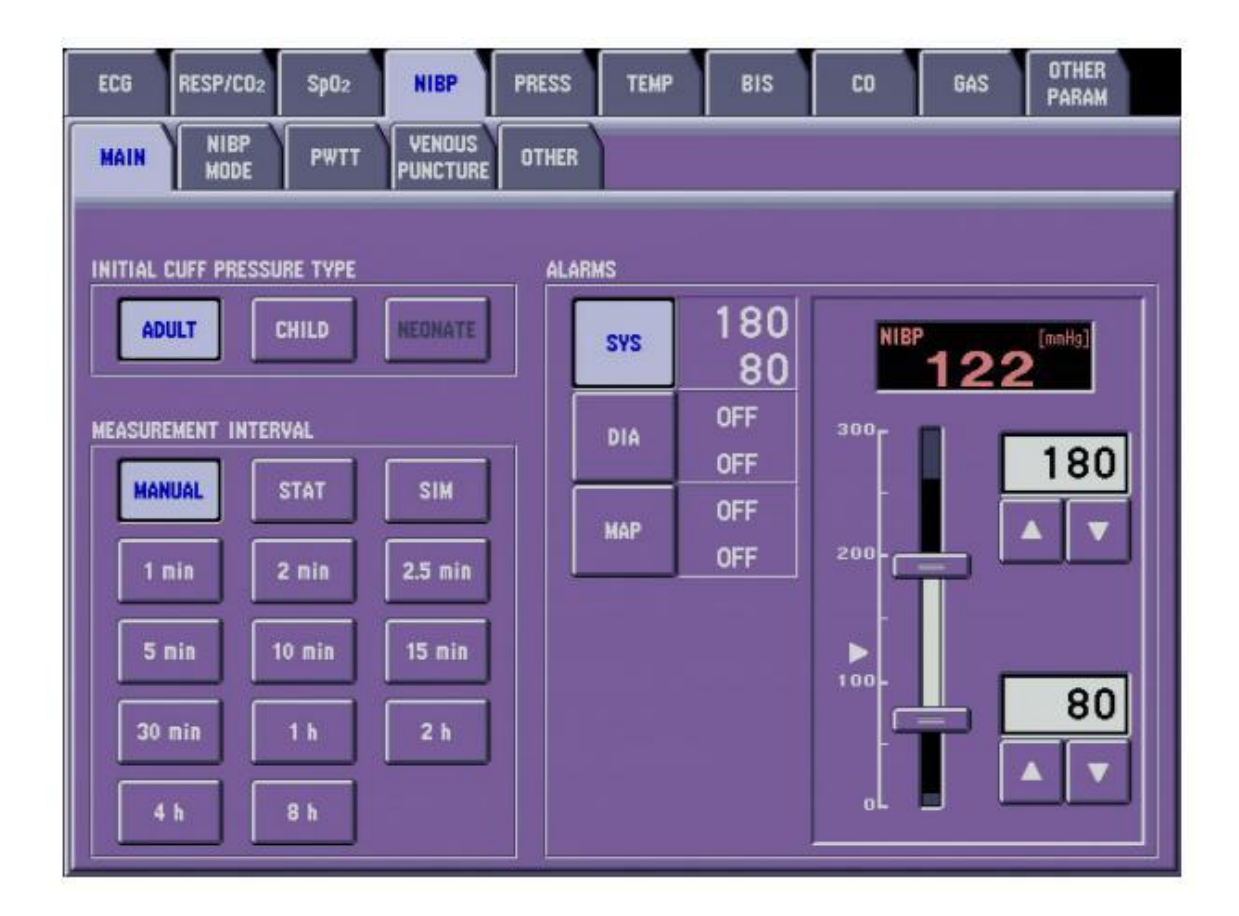

# INITIAL CUFF PRESSURE TYPE : Chọn loại bao đo huyết áp MEASUREMENT INTERVAL : Chọn chế độ đo huyết áp MANUAL : Đo bằng tay 01 lần rồi ngưng STAT : Đo liên tục trong 15 phút rồi ngưng

**c. 1 MIN, 2 MIN...:** Đo huyết áp cách khoảng thời gian cố định ( tùy theo lựa chọn )

**3.** ALARMS : Chỉnh các ngưỡng báo động

#### 2/ Màn hình NIBP - OTHER

| ECG  | RESP/CO2     | Sp02 | NIBP | PRESS       | TEMP | BIS                  | CO   | GAS | OTHER<br>PARAM |
|------|--------------|------|------|-------------|------|----------------------|------|-----|----------------|
| MAIN | NIBP<br>MODE | PWTT |      | OTHER       |      |                      |      |     |                |
|      |              |      |      | AL CUFF PRI |      | ADULT<br>I 80<br>(1) | nHg] |     |                |

**INITIAL CUFF PRESSURE :** Chỉnh mức huyết áp mục tiêu cho lần đo huyết áp đầu tiên